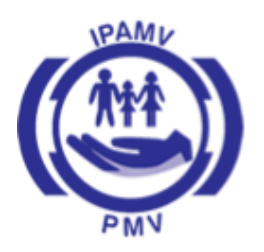

Instituto de Previdência e Assistência dos Servidores do Município de Vitória

# **Manual Para colaboradores**

# Sistema SMT correios

# 1. Crie seu usuário, após criar seu usuário solicite ao administrador que conceda acesso ao sistema SMT:

(https://meucorreios.correios.com.br/app/fazer-cadastro.php)

# Bem-vindo ao Meu Correios!

Selecione abaixo o seu perfil:

O Pessoa física

Se você for brasileiro e quer se cadastrar

O Pessoa Jurídica

Se você for cadastrar uma empresa

○ Empresa sediada fora do Brasil

Se você for cadastrar uma empresa sediada fora do Brasil

○ Estrangeiro residente no Brasil

Se você não for brasileiro, mora no Brasil e quer se cadastrar

○ Estrangeiro residente no exterior

Se você não for brasileiro, mora fora do Brasil e quer se cadastrar

#### 2. Faça login no sistema e clique em menu:

Entre com seu usuário e senha

| Usuário |        |  |
|---------|--------|--|
|         |        |  |
| Senha   |        |  |
|         |        |  |
|         | ENTDAD |  |

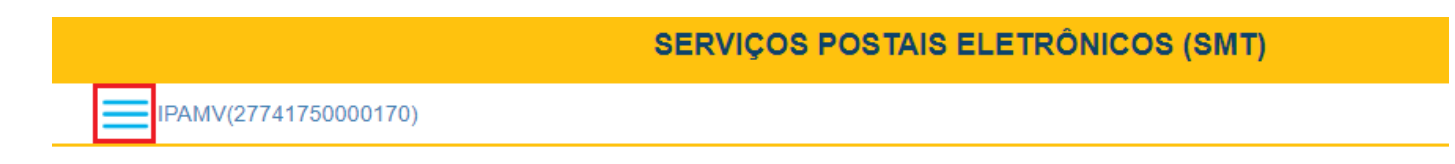

#### 3. Mensagens:

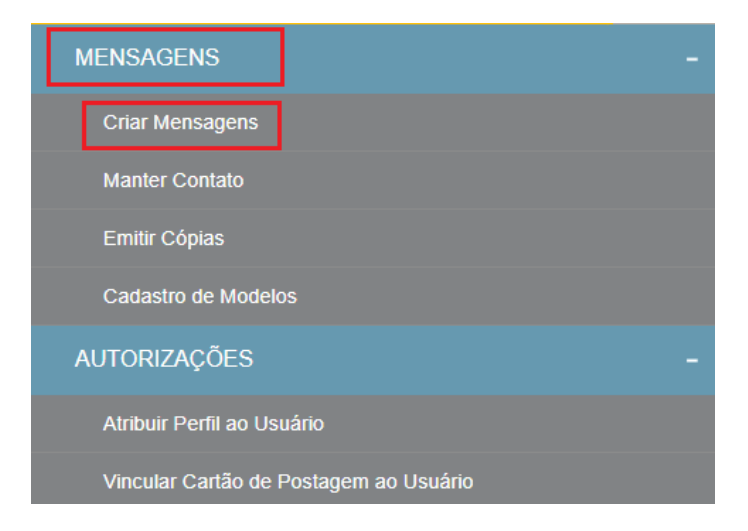

#### 4. Cartão de postagem:

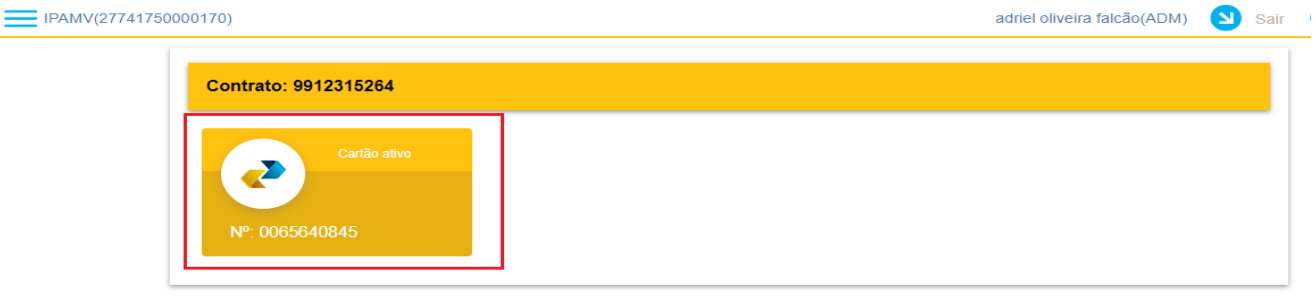

Após estas etapas selecione E-Carta Fácil – Texto Livre em seguida escolha AR Eletrônico.

5. E-Carta Fácil – Texto Livre:

| Criar Mensagem              |                                  | Cartão de postagem: 0065640845 |
|-----------------------------|----------------------------------|--------------------------------|
| E-Carta Fácil - Texto livre | E-Carta Fácil - Boleto comercial |                                |

## 6. AR Eletrônico:

| Carta Simples<br>Sem Registro                                                      | Carta Registrada<br>Com Rastreamento (SRO)<br>R\$ 8,53*                    |
|------------------------------------------------------------------------------------|----------------------------------------------------------------------------|
| AR Convencional Com Rastreamento (SRO) Com AR Convencional R\$ 14,55*              | AR Eletrônico<br>Com Rastreamento (SRO)<br>Com AR Eletrônico<br>R\$ 14,55* |
| Mão Própria com AR<br>Com Rastreamento (SRO)<br>Com AR Convencional<br>Mão Própria | Com Rastreamento (SRO)<br>Com AR Eletrônico<br>Mão Própria<br>R\$ 22,80*   |

Clique em **próximo** para dar seguimento ao próximo passo, para adicionar o **remetente** clique no botão que parece um **lápis** para editar as informações. Então é só preencher com os dados, para manter esse remetente padrão para todos os envios basta selecionar a box **Remetente Padrão**:

7. Editar remetente:

| Serviços Adicionais Remetente Destinatário Mer                                   | 4 5<br>tensagem Resumo |
|----------------------------------------------------------------------------------|------------------------|
|                                                                                  |                        |
|                                                                                  |                        |
| Endereço: Rua Chafic Murad, 712, Bento Ferreira - Vitória - ES<br>CEP: 29050-660 |                        |

#### 8. Preencher com os dados:

| SERV                         | IÇOS POSTAIS ELETF | RÔNICOS (SMT)      |                            |                          |
|------------------------------|--------------------|--------------------|----------------------------|--------------------------|
| IPAMV(27741750000170)        |                    |                    | adriel oliveira falcão(ADN | A) 🕙 Sair <b>?</b> Ajuda |
| lituio/Outros:               |                    | CPF/CNPJ:          |                            |                          |
|                              |                    | 27.741.750/0001-70 |                            |                          |
| Nome completo: *             |                    | E-mail:            |                            |                          |
| IPAMV                        |                    |                    |                            |                          |
| CEP: *                       | DDD: Telefone:     | Caixa Postal:      |                            |                          |
| 29050-660                    | (27) 30254-005_    |                    |                            |                          |
| Tipo do logradouro:          | Logradouro:        |                    | Número: *                  |                          |
| Rua                          | Chafic Murad       |                    | 712                        |                          |
| Complemento:                 |                    |                    |                            |                          |
|                              |                    |                    |                            |                          |
| Bairro:                      | C                  | idade:             | UF                         |                          |
| Bento Ferreira               | \                  | Vitória            | ES                         | 3                        |
| □ Atualizar Remetente em Meu | s Contatos         |                    |                            |                          |
| ✓ Remetente padrão           |                    |                    |                            |                          |
|                              |                    |                    |                            |                          |
|                              |                    |                    | Salvar Ca                  | Incelar                  |

#### Versão: 2.8.4.7

Depois de preencher com os dados clique em **salvar** e depois em **próximo** para ir para as outras etapas, a próxima é adicionar os destinatários isso pode ser feito previamente ou no momento de criação da mensagem, no menu de ferramentas pode-se encontrar algumas opções como adicionar destinatário, importar destinatários(neste caso deve existir uma planilha no Excel com todos os destinatários a serem selecionados) ou selecionar de contatos onde o destinatário já foi cadastrado em um momento anterior.

#### 9. Adicionar destinatário:

| IPAMV(27741750000170)      | Pressione F11 para sair do mod | to tela cheia adriel oliveira falcão(ADM) | 🛛 Sair ? Ajuda |
|----------------------------|--------------------------------|-------------------------------------------|----------------|
| *                          |                                | Q 🕂 💼 🛎                                   |                |
| Título/Outros:             | Nome<br>CPF/CNPJ               |                                           |                |
| Nome Complete: *           | E mail:                        |                                           |                |
| ipamv                      |                                |                                           |                |
| CEP: *<br>29050-660        | DDD: Telefone: Caixa F         | Postal:                                   |                |
| Tipo do logradouro:        | Logradouro:                    | Número: *                                 |                |
| Rua                        | Chafic Murad                   | 712                                       |                |
| Complemento:               |                                |                                           |                |
| № da Caixa Postal, Casa, A | artamento, Quadra              |                                           |                |
| Bairro:                    | Cidade:                        | UF:                                       |                |
| Bento Ferreira             | Vitória                        | ES                                        |                |

Existe a opção de salvar nos contatos o destinatário que acabou de ser adicionado para um uso posterior. Após concluir o cadastramento, clique em **salvar**, após ser salvo irá aparecer uma janela com os destinatários adicionados:

10.Adicionar destinatário aos contatos:

Incluir Destinatário em Meus Contatos

#### Não existem campos proprietários cadastrados.

| Salvar  | Cancelar   |
|---------|------------|
| Anterio | or Próximo |

#### 11. Destinatários adicionados:

| RIAR MENSAGEM (E-Carl    | ta Fácil - Texto livre) |                   | Cartão        | o de postagem: 00656408 |
|--------------------------|-------------------------|-------------------|---------------|-------------------------|
| 1<br>Serviços Adicionais | 2<br>Remetente          | 3<br>Destinatário | 4<br>Mensagem | Resumo                  |
|                          |                         |                   |               |                         |
| *                        |                         |                   | Q 🔶 📫         | 9                       |
| Ações                    | Nome                    |                   | CEP           | 3                       |

Seguindo será o momento de criar a mensagem que será enviada, no momento de criar as mensagens vão ter **três opções para preencher** que são o cabeçalho, corpo e rodapé, ressaltando que o conteúdo da mensagem deverá ser **aprovado** pela presidência do IPAMV. Quanto ao cabeçalho e rodapé, existe um botão no lado direito que pode ser inserido um modelo pré-formatado.

#### 12. Criar mensagem para envio:

| RIAR MENSAGEM (E-Carta | AGEM (E-Carta Fácil - Texto livre) Cartão de postagem: 0065 |                   |              | de postagem: 0065640845 |
|------------------------|-------------------------------------------------------------|-------------------|--------------|-------------------------|
|                        | 2                                                           | 3<br>Destinatória | 4<br>Managam | 5<br>Desume             |
| Serviços Adicionais    | Remetente                                                   | Destinatario      | Mensagem     | Resulto                 |
| Cabeçalho              |                                                             |                   |              | Ŧ                       |
| Clique Aqui            |                                                             |                   |              | _                       |
|                        |                                                             |                   |              |                         |
| Corpo                  |                                                             |                   |              |                         |
| Clique Aqui            |                                                             |                   |              |                         |
| Rodapé                 |                                                             |                   |              |                         |
| Clique Aqui            |                                                             |                   |              |                         |

#### 13. Inserir um cabeçalho/rodapé pré-formatado:

| Cabeçalho   | 1        |
|-------------|----------|
| Clique Aqui |          |
| Corpo       |          |
| Clique Aqui |          |
| Rodapé      | <b>_</b> |
| Clique Aqui |          |

No corpo da mensagem existe uma ferramenta chamada **mala direta** nela poderá adicionar uma função que a informação muda conforme os dados um exemplo ao adicionar TITULO\_DESTINATARIO e NOME\_DESTINATARIO o nome e título do destinatário irá mudar conforme os dados mudam, assim cada destinatário receberá uma carta em seu nome.

#### 14. Mala direta:

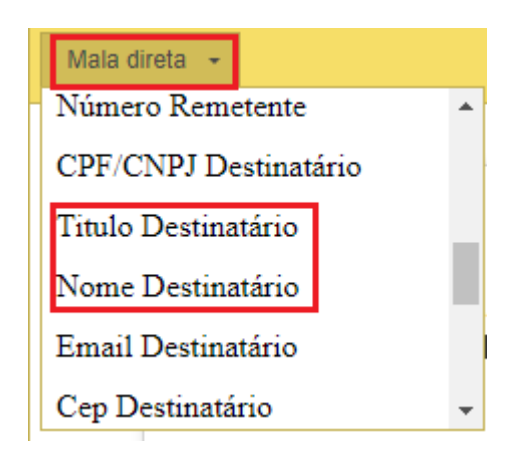

#### 15. Exemplo:

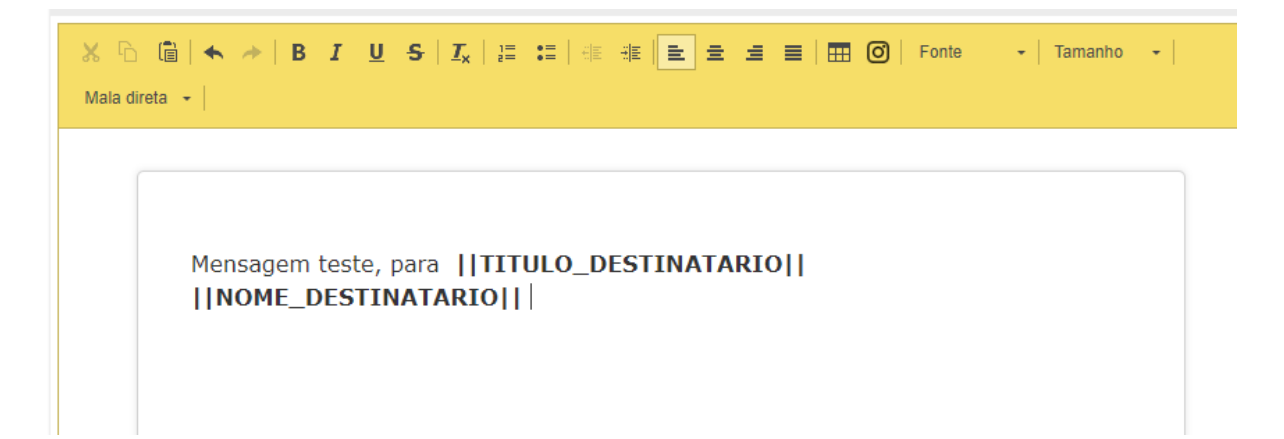

Após preenchimento dos campos da carta clique em **salvar**, poderá também ser visualizado um modelo de como a carta ficará no botão **visualizar**. Depois de escrito a mensagem clique em **próximo** no canto inferior direito da página e aparecerá a **tela de confirmação de envio da carta**, nela você terá os dados de valor total do serviço e quantidade de cartas a serem entregues, clicando em **efetivar** o serviço será finalizado e as cartas serão entregues, em **detalhar** irá descrever os dados em especifico e **descartar** cancela o procedimento.

# 16. Salvar mensagem/visualizar modelo:

| IPAMV(277417500001 | adriel oliveira falcão (ADM)                                                                    |                   |
|--------------------|-------------------------------------------------------------------------------------------------|-------------------|
|                    | Rodapé                                                                                          | E,                |
|                    | ※ ြ 💼 📥 → I B I U S I I <sub>x</sub>   注 : I   非 非   主 Ξ Ξ Ξ ■   ☶ 🎯   Fonte 🕞 Iamanho →        |                   |
|                    | R. <u>Chafic</u> Murad, 712 – Bento Ferreira, Vitória – ES, 29050-660<br>Telefone: 27 3025-4005 | *                 |
|                    | Salvar Visua                                                                                    | <b>⊿</b><br>lizar |

# 17. Tela de confirmação:

| AR MENSAGEM (E-Carta Fácil - Texto livre) |                    | Cartão de postagem: 00656408 |          |                    |
|-------------------------------------------|--------------------|------------------------------|----------|--------------------|
| 0                                         | 2                  | 3                            |          | 5                  |
| Serviços Adicionais                       | Remetente          | Destinatário                 | Mensagem | Resumo             |
| Valor Total: R\$ 14,55                    |                    |                              |          |                    |
| Serviços Adicionais: AR E                 | ELETRONICO SMT - R | EGISTRO SMT                  |          |                    |
|                                           |                    |                              | Efetivar | Detalhar Descartar |

### 18. Planilha de detalhamento:

| Serviços Adicionais Contratados: AR ELETRONICO SMT, REGISTRO SMT. |              |         |    |          |       |               |  |  |  |  |
|-------------------------------------------------------------------|--------------|---------|----|----------|-------|---------------|--|--|--|--|
|                                                                   |              |         |    |          |       |               |  |  |  |  |
| Destinatário                                                      | Endereço     | Cidade  | UF | CEP      | Valor | Data Prevista |  |  |  |  |
| ipamv                                                             | Chafic Murad | Vitória | ES | 29050660 | 14.55 | 18/07/2022    |  |  |  |  |

Para adicionar destinatários previamente, entre no menu de opções e selecione a opção **manter contato**, na próxima etapa terá algumas opções como a de incluir um novo contato, importar contatos de um arquivo ou exportar contato.

#### **19. Manter contato:**

| SMT                 | × |
|---------------------|---|
| MENSAGENS           |   |
| Criar Mensagens     |   |
| Manter Contato      |   |
| Emitir Cópias       |   |
| Cadastro de Modelos |   |
| AUTORIZAÇÕES        |   |
| RELATÓRIOS          |   |
| MUDAR CONTRATO      |   |

## 20. Campos para adicionar informações de contato:

#### **Consultar Contato**

| Nome do Contato     |            |           |                    |          |          |  |
|---------------------|------------|-----------|--------------------|----------|----------|--|
| CEP                 | Número     |           |                    |          |          |  |
| Complemento         |            |           | Nome do Logradouro |          |          |  |
| Grupo de Contato    |            |           |                    |          |          |  |
| Selecione os grupos | de serviço |           |                    |          | ~        |  |
|                     |            | Pesquisar | Incluir            | Importar | Exportar |  |

Para cadastrar modelos de cabeçalho e rodapé vá em menu e cadastro **de modelos**, pode-se também editar um modelo já criado no botão em forma de **lápis**, após adicionar os dados do modelo clique em salvar o modelo no canto inferior direito.

#### 21. Cadastrar modelos:

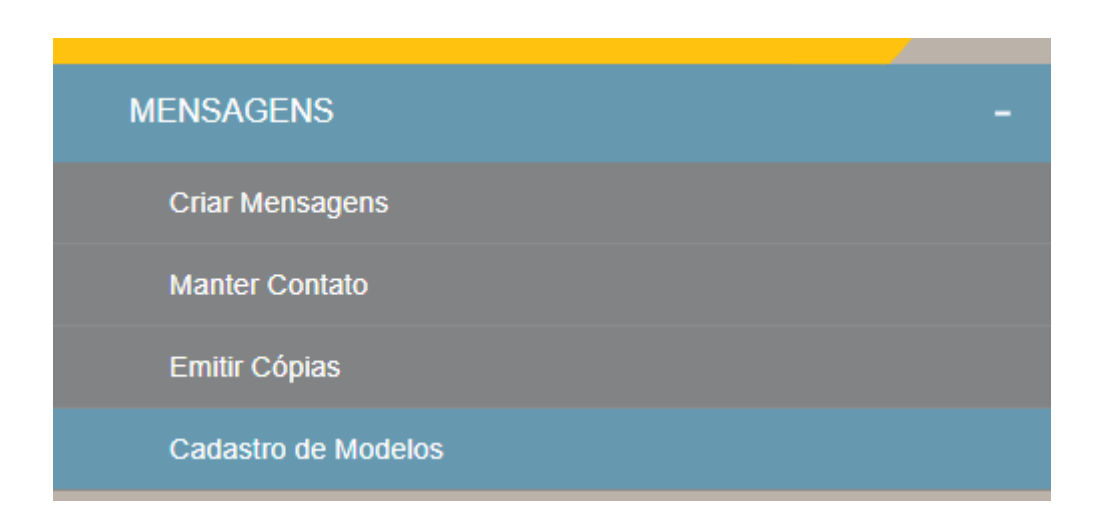

#### 22. Consulta de modelos cadastrados/editar:

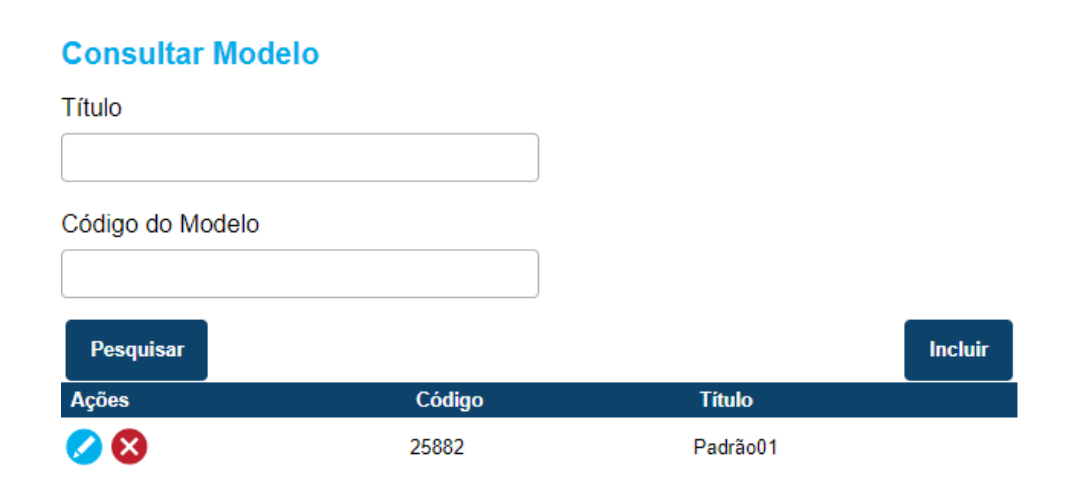